<mark>ภาคผนวก ก.</mark> โปรแกรมแบบจำลอง iRIC

## 1. การเปิดใช้งานโปรแกรมแบบจำลอง iRIC

การเริ่มต้นการใช้งานของโปรแกรมแบบจำลอง iRIC โดยหน้าจอหลักของการสร้างงานใหม่ซึ่ง มีขั้นตอนการทำงานเบื้องต้นดังนี้

1.1 การสร้างงานใหม่

- Create New Project >> Select Solver >> Nays2D 4.2 >> OK

| The import simulation Calculation Result View Option | REC Start Page                                 | om Colorado River to the Nie.              |  |
|------------------------------------------------------|------------------------------------------------|--------------------------------------------|--|
|                                                      | Start Simulation Project                       | Support                                    |  |
|                                                      | Create New Project<br>Recent Solvers:          | Copen Project File<br>Recent Projects:     |  |
|                                                      | Nays2D 4.2 32bit<br>Copyright Yasuyuki Shimizu | > 0<br>D.ITHESISIBANG 1IRUNI0.0168         |  |
|                                                      |                                                | New folder (5)<br>D:\THESISINew folder (5) |  |
|                                                      |                                                | > Ex09<br>D/THESISIIR2D_EXIEx09IEx09.ipro  |  |
|                                                      |                                                | > Ex08<br>D/THESISIIR2D_EXIEx08/Ex08.ipro  |  |
|                                                      |                                                | > Ex04<br>D:\THESIS\iR2D_EX\Ex04\Ex04.ipro |  |
|                                                      |                                                | > 0<br>D.\THESIS\0.5.ipro                  |  |
|                                                      |                                                | Cose                                       |  |
|                                                      |                                                |                                            |  |

ร**ูปที่ ก.1** แสดงหน้าหลักเริ่มต้นของ โปรแกรม iRIC (Nays2D)

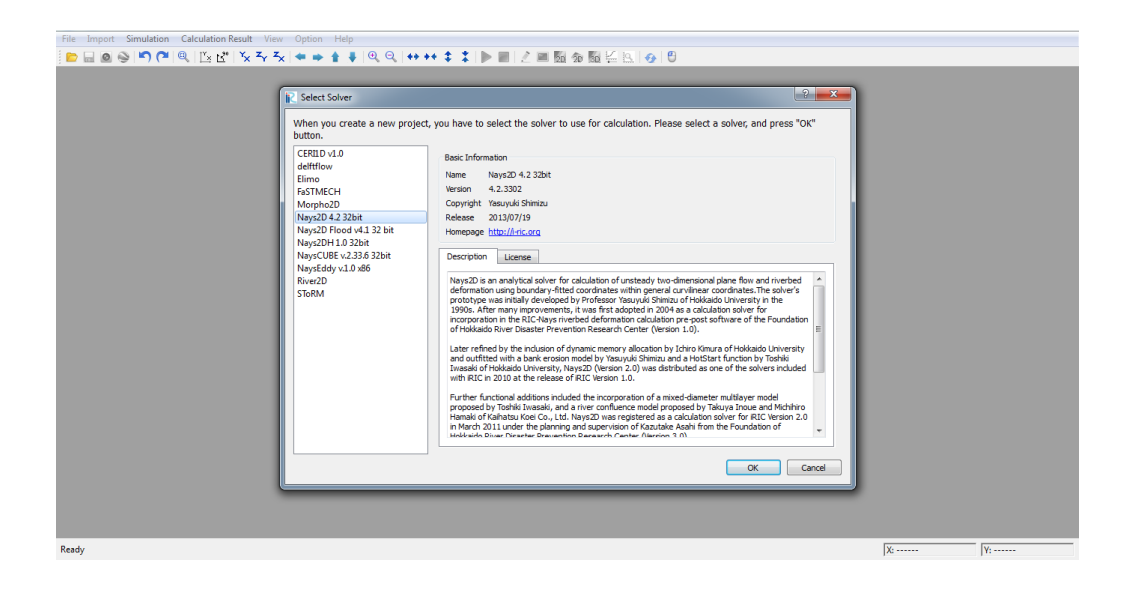

ร**ูปที่ ก.2** แสดงการเลือก Solver ในการใช้งานของโปรแกรม iRIC (Nays2D)

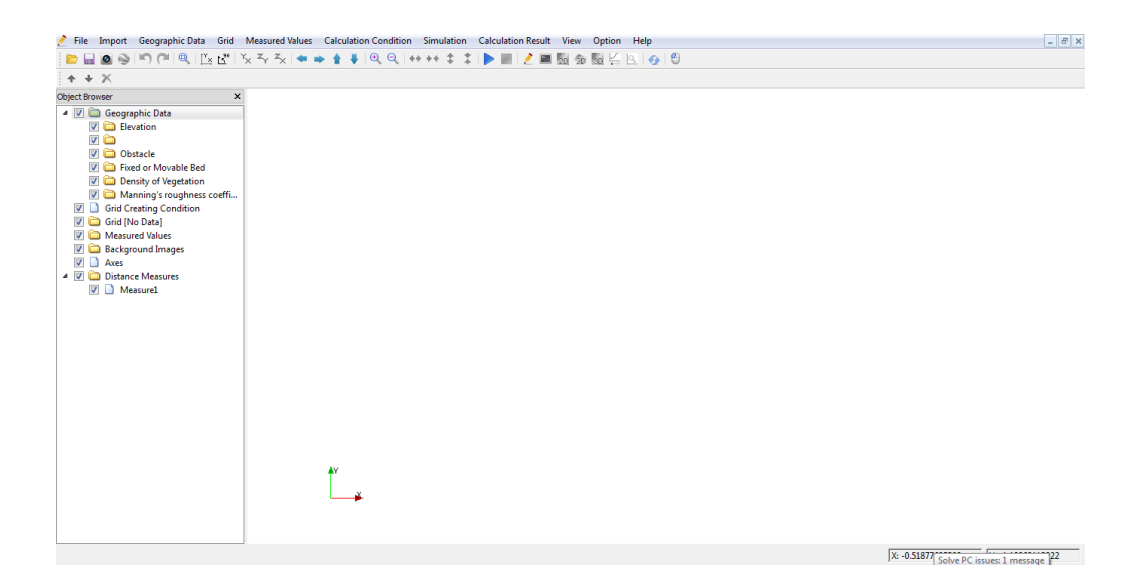

ร**ูปที่ ก.3** แสดงหน้าจอหลักของ Solver เลือกใช้งานของโปรแกรม iRIC (Nays2D)

1.2 הוז Importing a background image

## 1.2.1 การนำเข้าข้อมูลภาพพื้นหลังเพื่อใช้ในงานสร้างกริค

- เถือก Import >> Background Image

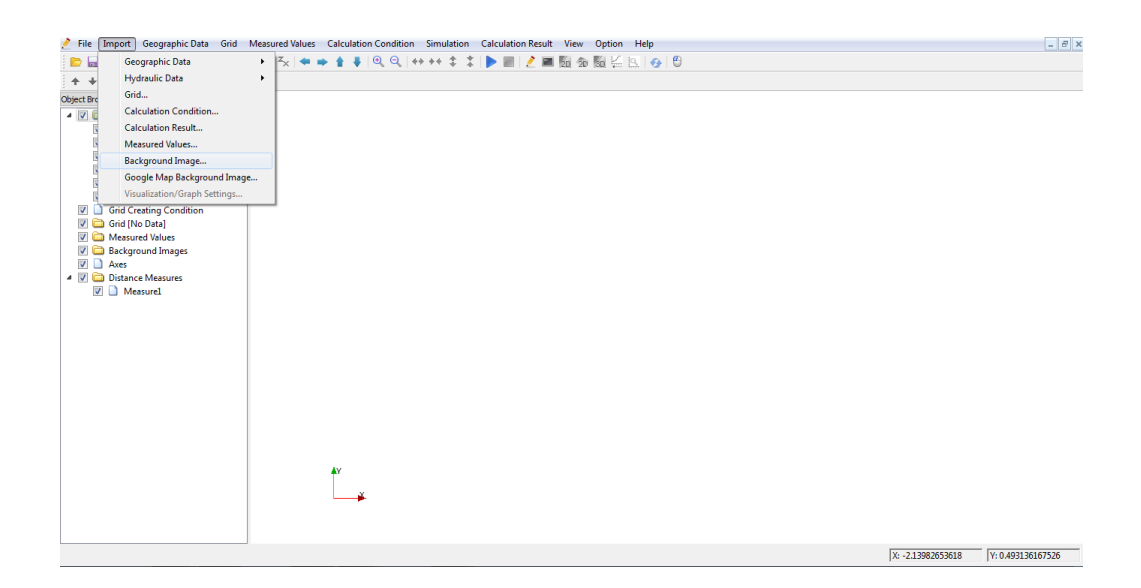

**รูปที่ ก.4** แสดงการนำเข้าข้อมูลภาพพื้นหลังในโปรแกรม iRIC (Nays2D)

นำเข้าข้อมูลภาพพื้นหลัง ที่ได้เตรียมไว้ ในรูปแบบนามสกุลของไฟล์เป็น \*.jpg >>
 เลือก [12233.jpg ] >> Open

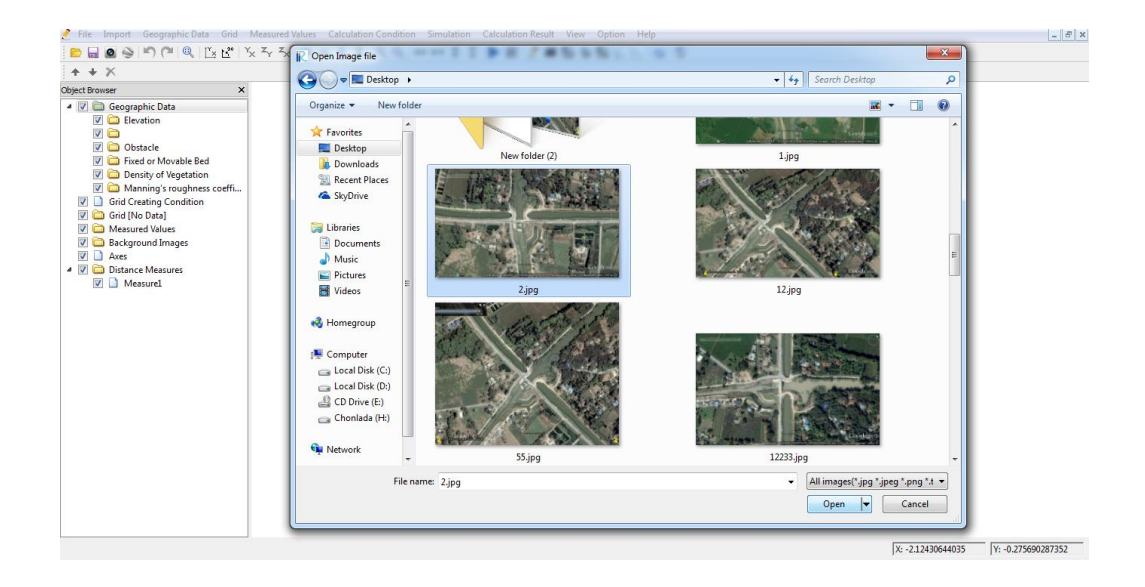

ร**ูปที่ ก.5** แสดงการเลือกข้อมูลภาพพื้นหลังในโปรแกรม iRIC (Nays2D)

 นำเข้าข้อมูลภาพพื้นหลังได้เตรียมไว้ลงในโปรแกรมแบบจำลอง iRIC เสร็จเรียบร้อย ซึ่งสามารถใช้คำสั่ง [Zoom], [Move] and [Rotate] เพื่อใช้ในการปรับเปลี่ยนขนาด ของภาพได้

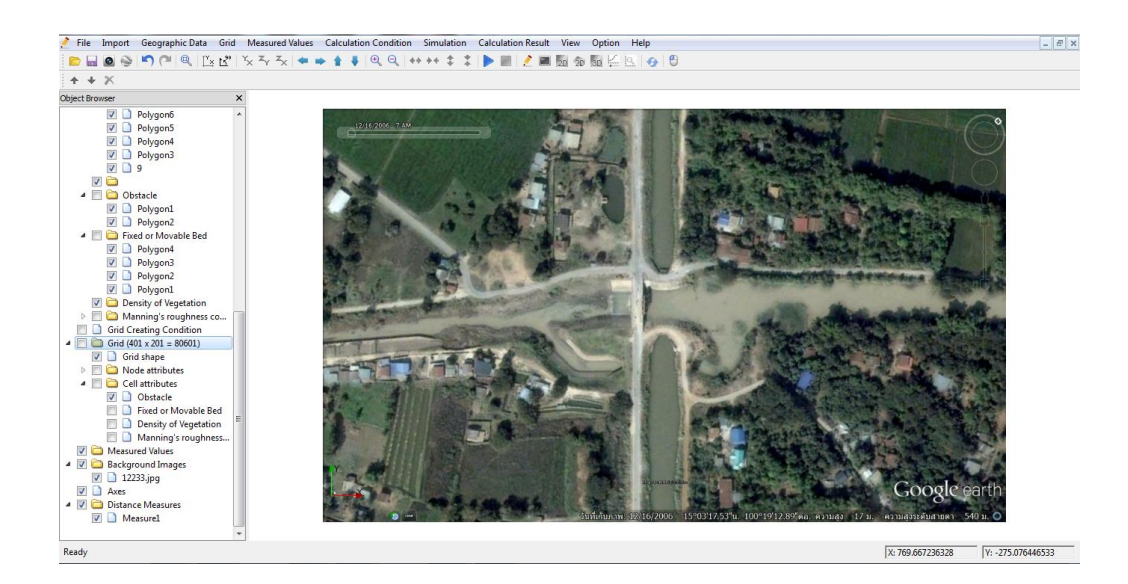

ร**ูปที่ ก.6** แสดงข้อมูลภาพพื้นหลังในโปรแกรม iRIC (Nays2D)

#### 1.3 การ Create Grid

- เถือก Grid >> Create Grid >>

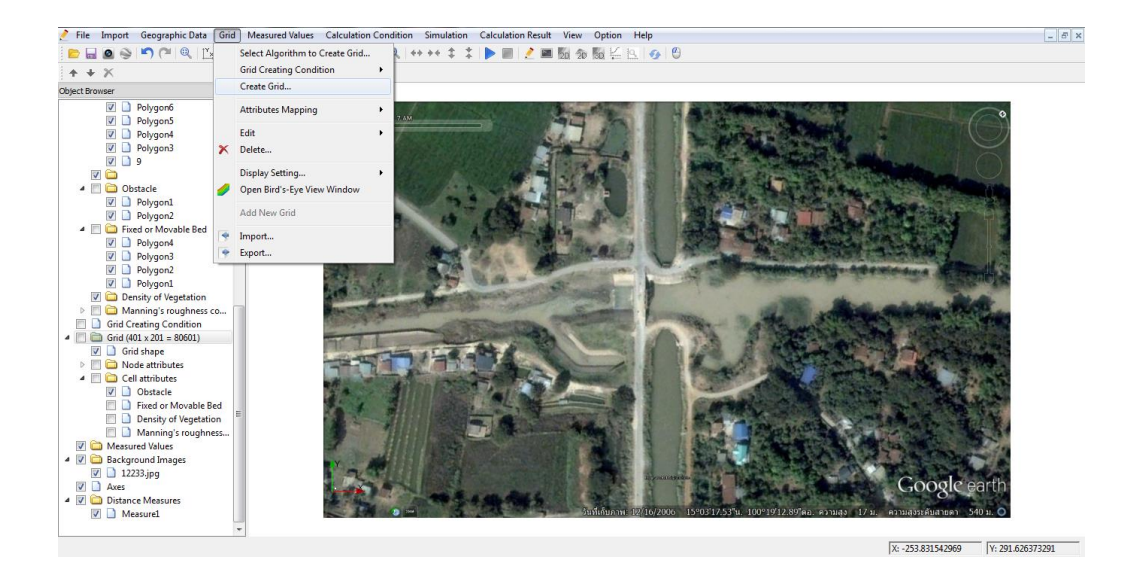

ร**ูปที่ ก.7** แสดงขั้นตอนการสร้างกริด

- เลือก Cross Sectional Shape เพื่อใส่ขนาดความกว้างและจำนวนของช่องกริด

| CRIGINALipro - iRIC (Nays2D 4.2                | Grid Creation                             |                                             | ? ×             |                                                                                                    |
|------------------------------------------------|-------------------------------------------|---------------------------------------------|-----------------|----------------------------------------------------------------------------------------------------|
| 🔮 File Import Geographic Dat                   | [                                         |                                             |                 | elp                                                                                                    |
|                                                | Groups<br>Channel Shape                   | Single Cross Section                        |                 | 0                                                                                                    |
|                                                | Cross Sectional Shap                      | Width(m)                                    | 200             |                                                                                                    |
| Geographic Data                                | Channel Shape Para<br>Bed and Channel Sha | Number of Grid in Lateral Direction         | 800             |                                                                                                    |
| <ul> <li>Elevation</li> <li>Control</li> </ul> | Upstream and Down<br>Width Variation      | Compound Channel                            |                 |                                                                                                    |
| Destacle                                       | Bed Condition                             | Numbers of Grids                            |                 |                                                                                                    |
| Fixed or Movable Bed<br>Density of Vegetation  |                                           | Left Floodplain                             | a 💽             |                                                                                                    |
| Manning's roughnes                             |                                           | Low Water Channel                           | ď 🐳             | A CONTRACTOR OF A CONTRACTOR OF                                                                                                    |
| Grid Creating Condition                        |                                           | Right Floodplain                            | a 👘             |                                                                                                    |
| Measured Values                                |                                           | Low Water Channel Depth(m)                  | 0.02            |                                                                                                    |
| A General Background Images                    |                                           | Bank Slope Raitio of Low Water Channel      | 2               |                                                                                                    |
| Axes                                           |                                           | Numbers of Grids in Low Water Channel Bank  |                 | Statement of the agencies of the set                                                                                                    |
| Distance Measures     Measure1                 |                                           | Simple Compound Channel                     |                 | the second second                                                                                                    |
|                                                |                                           | Channel Width                               |                 | I THE REAL PROPERTY AND A DESCRIPTION OF A DESCRIPTION OF A DESCRIPTIONO OF A DESCRIPTION OF A DESCRIPTION OF A DESCRIPANTI OF A DESCRIPTION OF A DESCRIPTION OF A DESCRIPTION O |
|                                                |                                           | Left Flood Channel Width(m)                 | 0.3             |                                                                                                    |
|                                                |                                           | Low Water Channel Width(m)                  | 0.3             |                                                                                                    |
|                                                |                                           | Right Flood Channel Width(m)                | 0.3             |                                                                                                    |
|                                                |                                           | With Straight or Meandering Levees          |                 | Carnel Contraction of the State of                                                                                                    |
|                                                |                                           | Total Width(m)                              | 2               |                                                                                                    |
|                                                |                                           | Low Water Channel Width(m)                  | 0.3             |                                                                                                    |
|                                                |                                           | Left Levee Distance from Channel Center(m)  | 2               |                                                                                                    |
|                                                |                                           | Right Levee Distance from Channel Center(m) | 2               | Google earth                                                                                                    |
|                                                |                                           |                                             |                 | 16/2006 15°0312.53'น. 100°19'12.89"ตอ. ความสูง 17 น. ความสูงระดับสายคา 540 น. O                                                                                                    |
|                                                | Reset                                     | Cre                                         | ate Grid Cancel |                                                                                                    |
|                                                | <u></u>                                   |                                             |                 | X: -211.743743896 Y: 294.498168945                                                                                                    |

ร**ูปที่ ก.8** แสดงขั้นตอนการใส่ขนาดความกว้างของกริดที่ต้องการ

- เลือก Channel Shape Parameters เพื่อใส่ขนาคความยาวและจำนวนของช่องกริค จากนั้นเลือก Create Grid

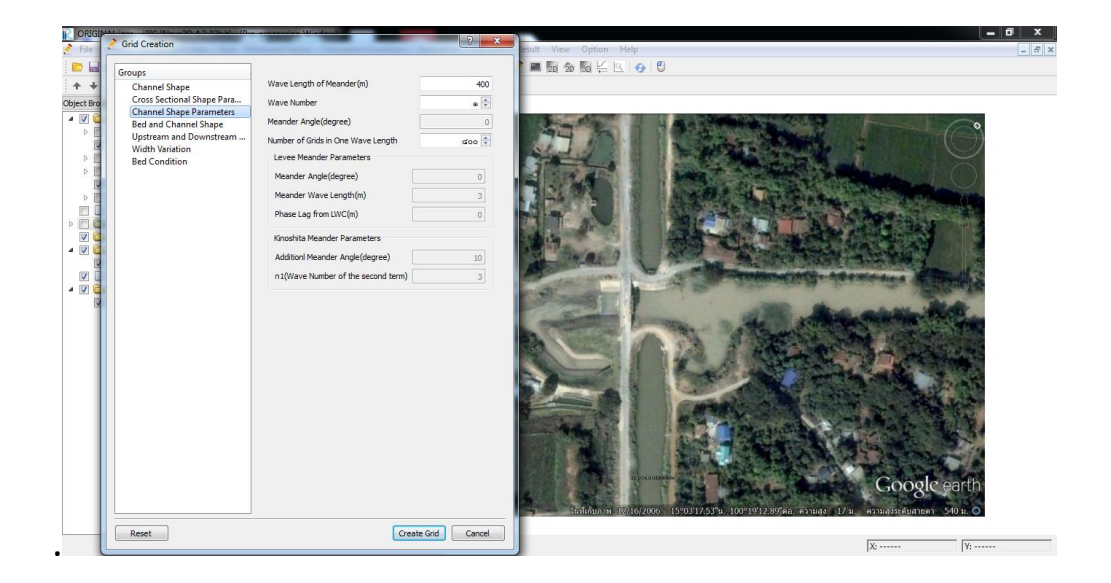

รูปที่ **ก.9** แสดงขั้นตอนการใส่ขนาดกวามยาวของกริดที่ต้องการ

- จากนั้นจะได้กริดตามขนาดที่ต้องการ

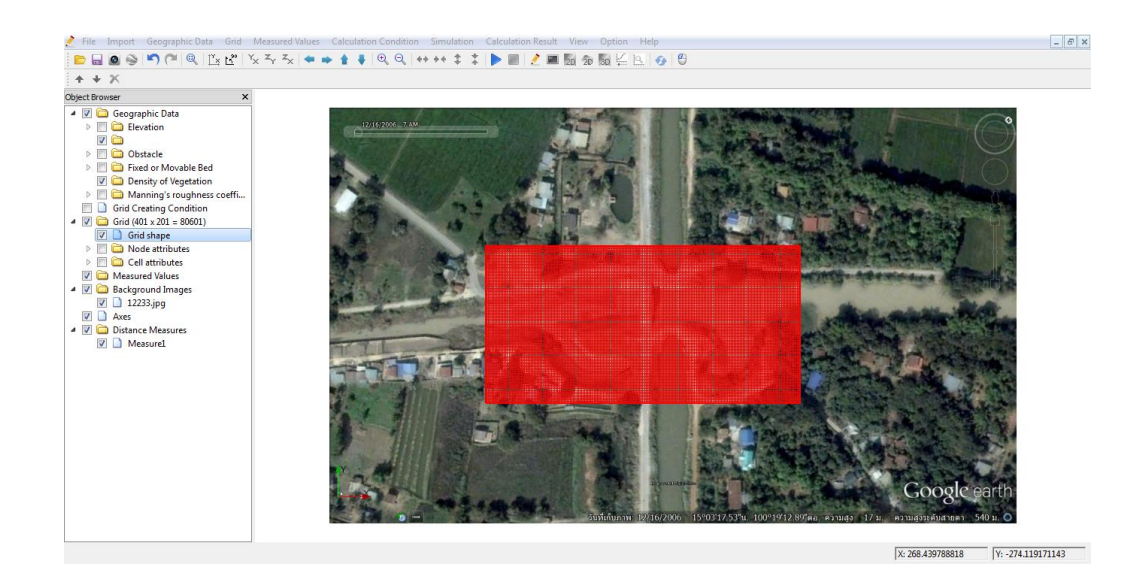

รูปที่ ก.10 แสดงขนาดของกริดที่ได้สร้างเสร็จเรียบร้อย

### 1.4 การกำหนดค่าระดับ Elevation

- เถือก Elevation >> Add >> Polygon

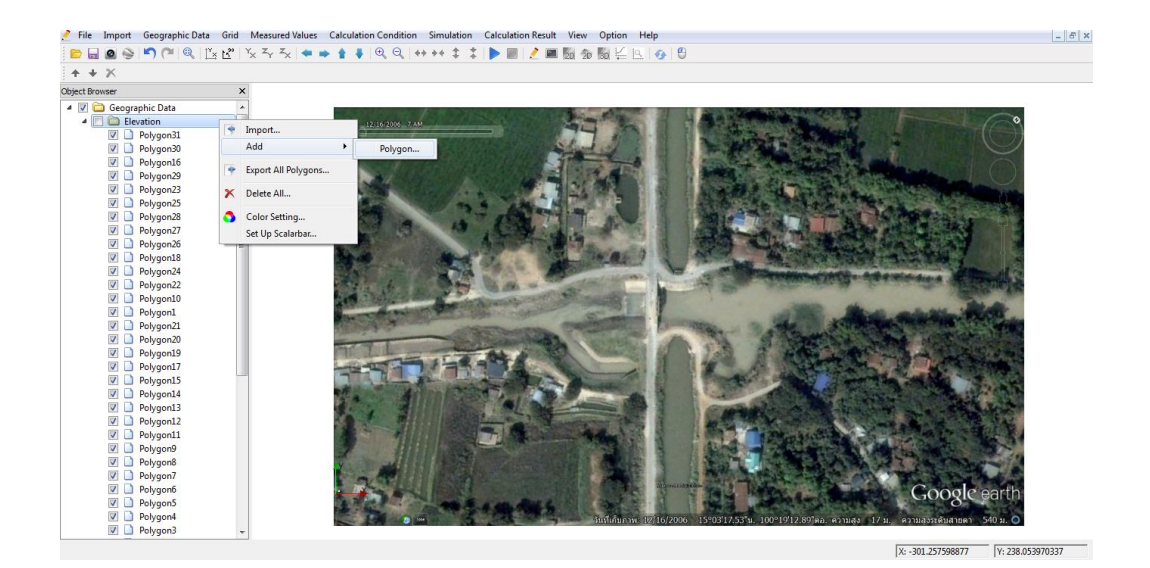

ร**ูปที่ ก.11** แสดงขั้นตอนการกำหนดค่าระดับ Elevation

- จากนั้นกำหนดค่าระดับ Elevation ตามตำแหน่งที่ต้องการ

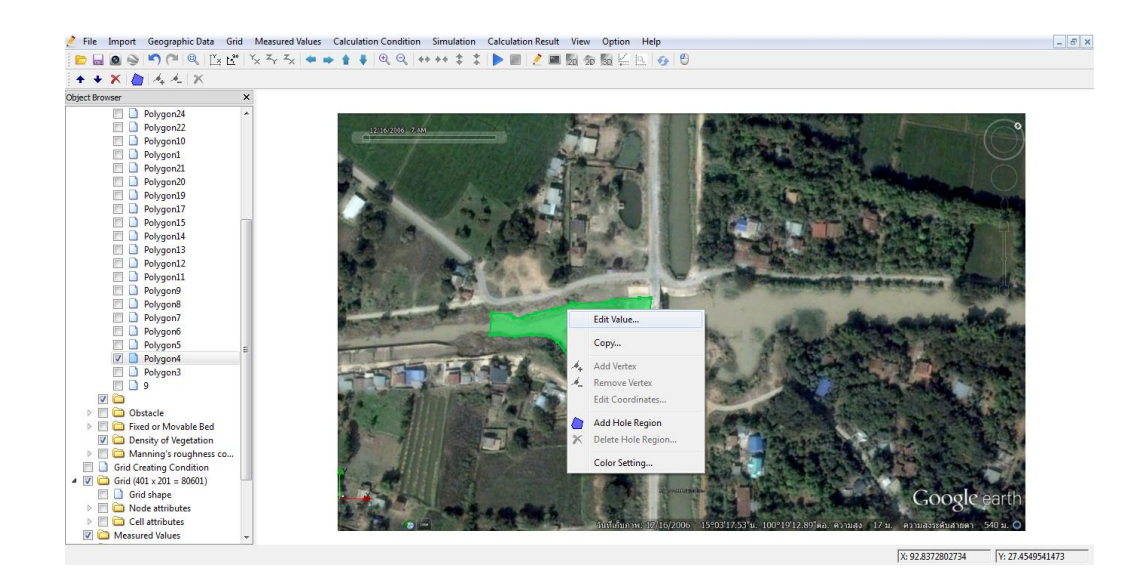

รูปที่ ก.12 แสดงขั้นตอนการตั้งก่าระดับ Elevation

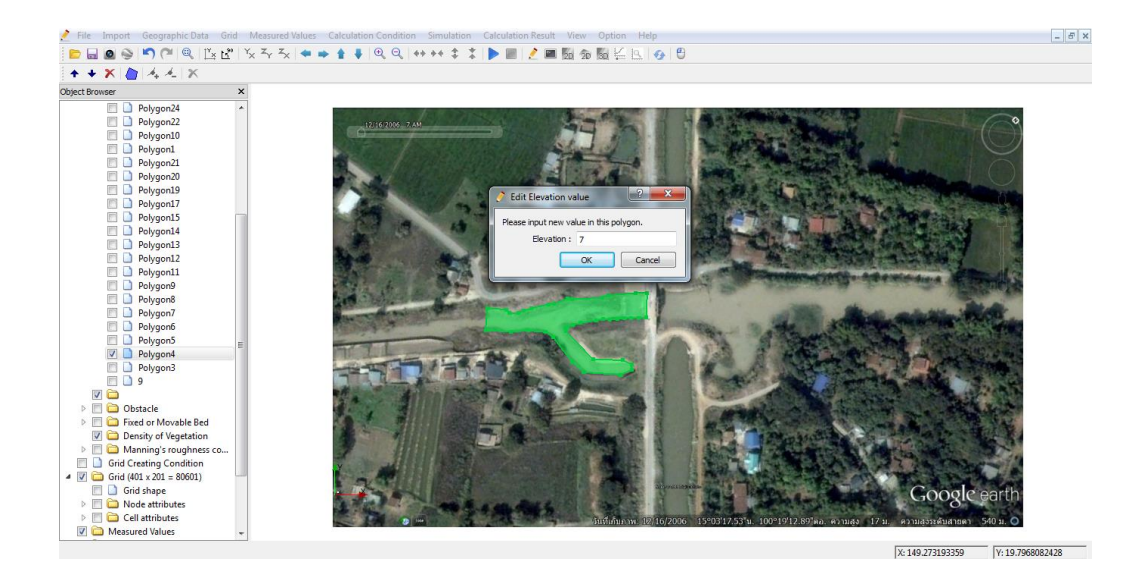

รูปที่ **ก.13** แสดงขั้นตอนการใส่ค่าระดับ Elevation

- ก่าระดับ Elevation ตามตำแหน่งที่ต้องการ

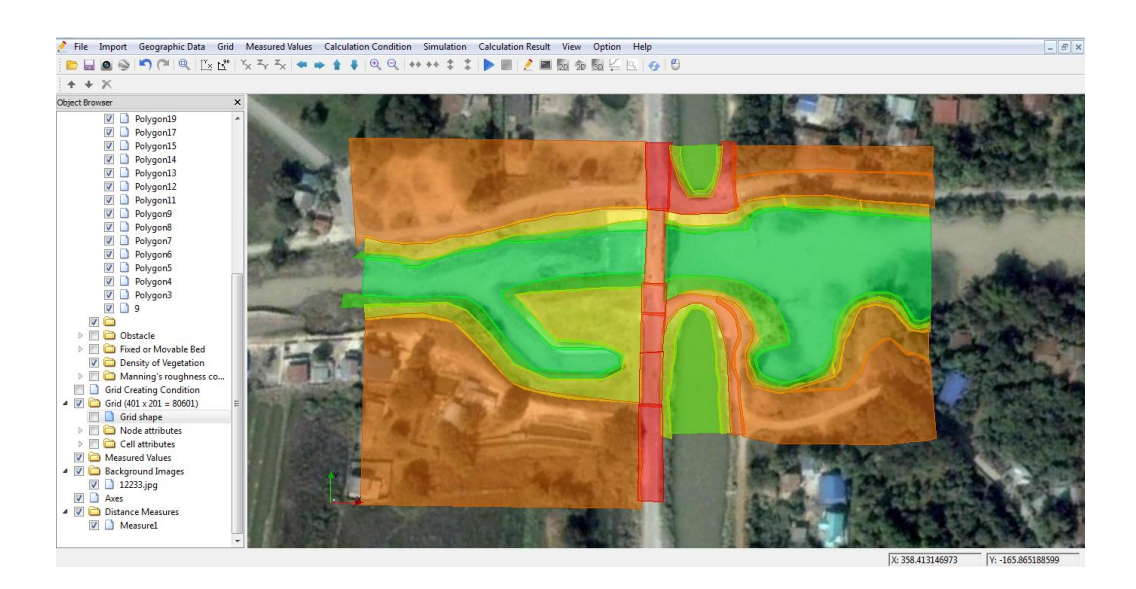

รูปที่ ก.14 แสดงการใส่ค่าระดับ Elevation เรียบร้อยแล้ว

- 1.5 nns Setting the calculation conditions
  - เถือก Calculation conditions >> Setting

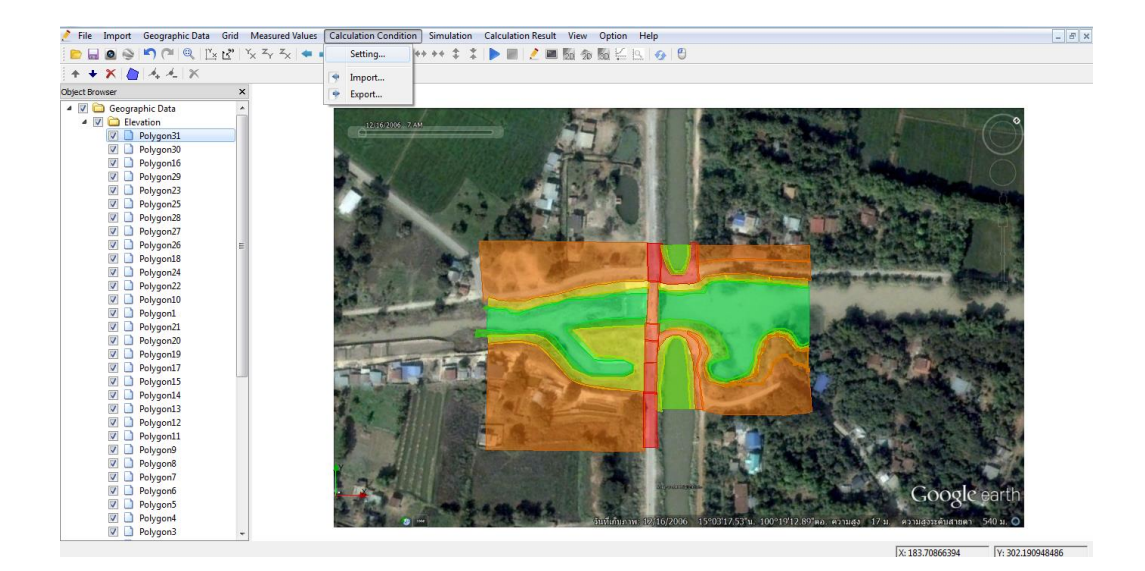

รูปที่ ก.15 แสดงการ Setting the calculation conditions

- เลือก Solver Type และทำการตั้งค่าดังนี้
  - Select Solver type: +Advanced

Bed deformation: Enabled

Finite difference method of advection terms: CIP method

- +Confluence: Disabled
- +Bed material type: Uniform
- +Sediment transport type: Bed load
- +Bedload transport formula for uniform sediment:
- +Bank erosion: Disabled
- +Slope collapse model: No
- +Turbulent model: Zero equation model

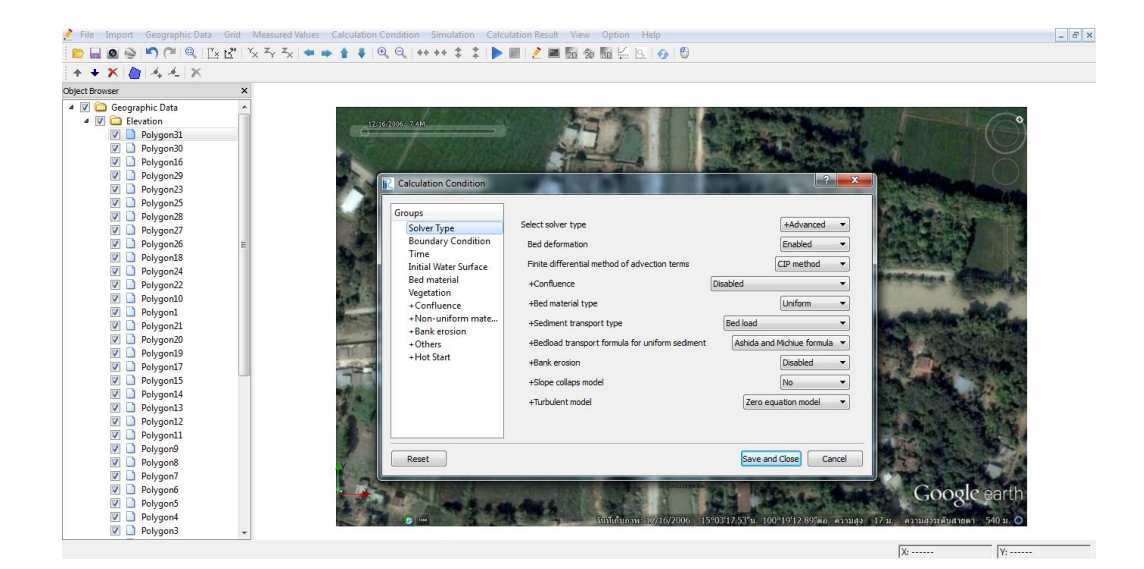

# รูปที่ ก.16 แสดงการตั้งค่า Solver Type

- เลือก Boundary Condition จากนั้นเลือกตั้งค่าดังนี้

Periodic boundary condition: Disabled

Water surface at downstream: Uniform flow

Velocity at downstream: Uniform flow

Slope for uniform flow: Calculated from geographical data

Time unit of discharge/water surface file: Second

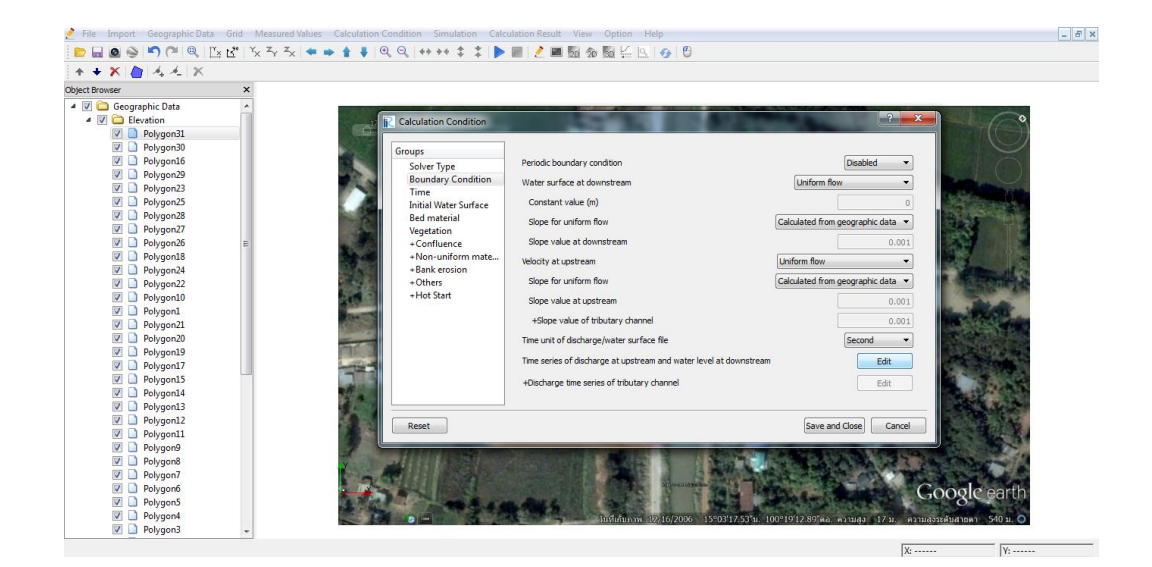

รูปที่ ก.17 แสดงการตั้งค่า Boundary Condition

Time series of discharge at upstream and water level at downstream >> Edit >> ใส่ค่า อัตราการใหล (Time และ Discharge) >> OK

| Calculation Condition                                                                                                    |                                                                                                    | ? ×                   |                                                                                                    |                         |
|----------------------------------------------------------------------------------------------------|----------------------------------------------------------------------------------------------------|-----------------------|----------------------------------------------------------------------------------------------------|-------------------------|
| roups<br>Solve Type<br>Boundary Condition<br>Time<br>Boundary Condition<br>Time<br>Bed material<br>Vegetation<br>- Confluence<br>- Confluence<br>- Confluence<br>- Solver<br>- Solver<br>- | Periodic boundary condition<br>Water surface at downstream<br>Constant value (m)<br>Slope for uniform flow<br>Slope value at downstream<br>Velocity at userstream<br>Slope for uniform flow<br>Slope value at upstream<br>slope value at upstream<br>slope value at upstream<br>slope value at upstream and water level at downstream<br>+Diocharge time series of discharge at upstream and water level at downstream<br>+Diocharge time series of tibutary channel | Deabled               | 2 - Cardier Cardier<br>Transformer<br>2 - server area<br>2 - server area<br>2 - se | Writer level(0)         |
| Reset           V         Polygon11           V         Polygon2           V         Polygon3           V         Polygon4           V         Polygon5           V         Polygon6           V         Polygon6           V         Polygon6           V         Polygon6           V         Polygon6           V         Polygon6           V         Polygon4           V         Polygon3                                                                                                    |                                                                                                    | Save and Close Cancel |                                                                                                    | or cont<br>Coogle earth |

# ร**ูปที่ ก.18** แสดงการตั้งค่าอัตราการไหล

- เถือก Time จากนั้นเถือกตั้งค่าดังนี้

Output time interval (sec): 10

Calculation time step (sec): 0.01

Start time of output (sec): 0

Start time of bed deformation (Negative is no bed deformation): 500

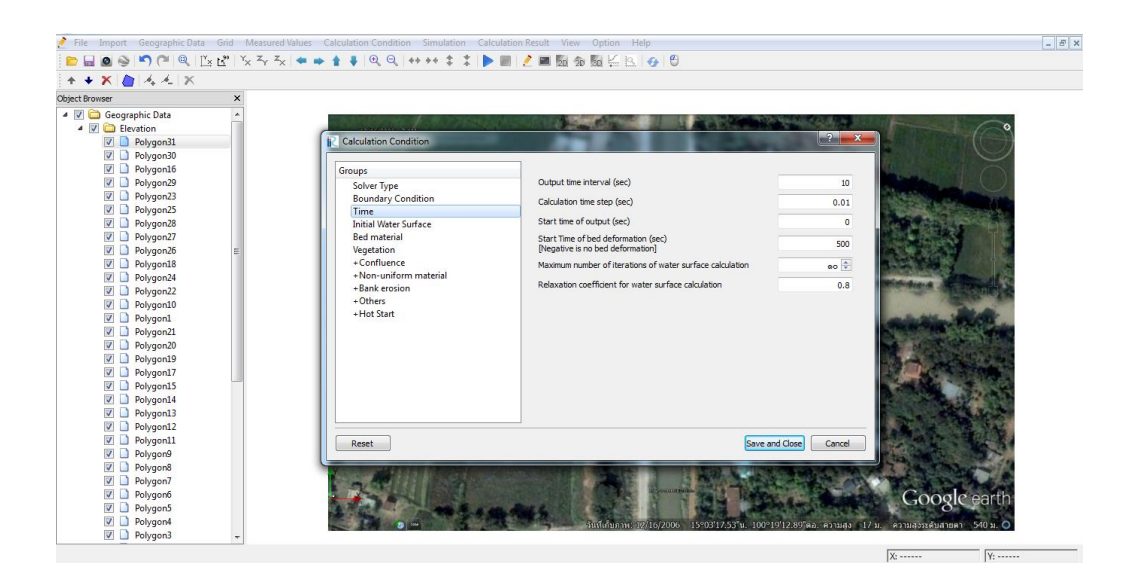

ร**ูปที่ ก.19** แสดงการตั้งค่า Time

# - เลือก Bed material จากนั้นเลือกตั้งค่าดังนี้

Diameter of uniform bed material (mm): 1.70

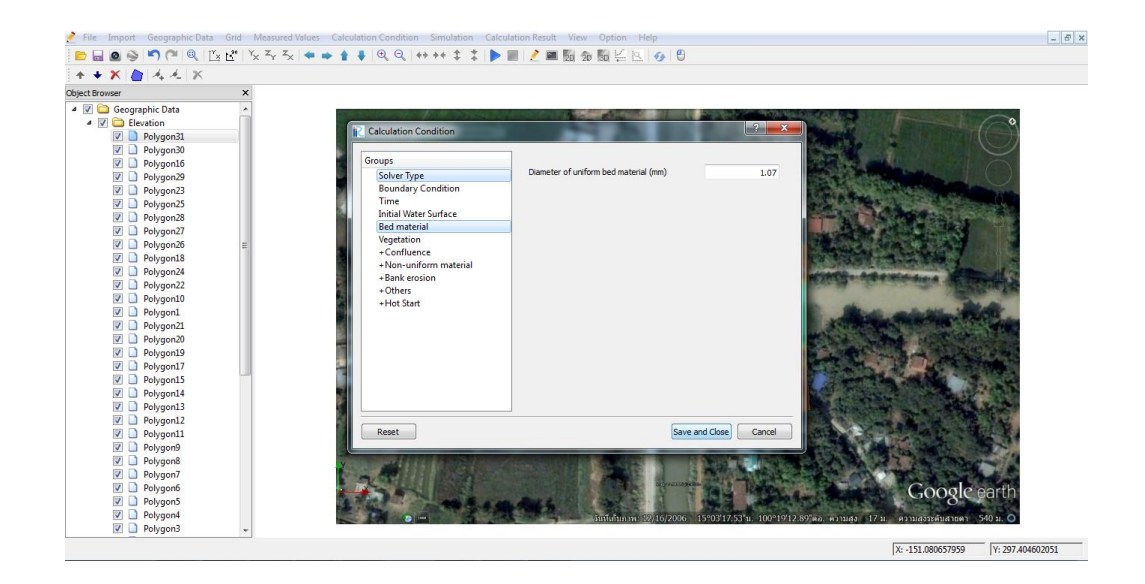

รูปที่ n.20 แสดงการตั้งค่า Bed material

 - เลือก Bank erosion: Enabled ในกรณีที่ต้องการคำนวณจากค่าความหนาแน่นของดิน จากนั้นเลือกตั้งค่าดังนี้

Tangent of submerged angle of repose of the bed material: 0.30, 0.27, 0.24

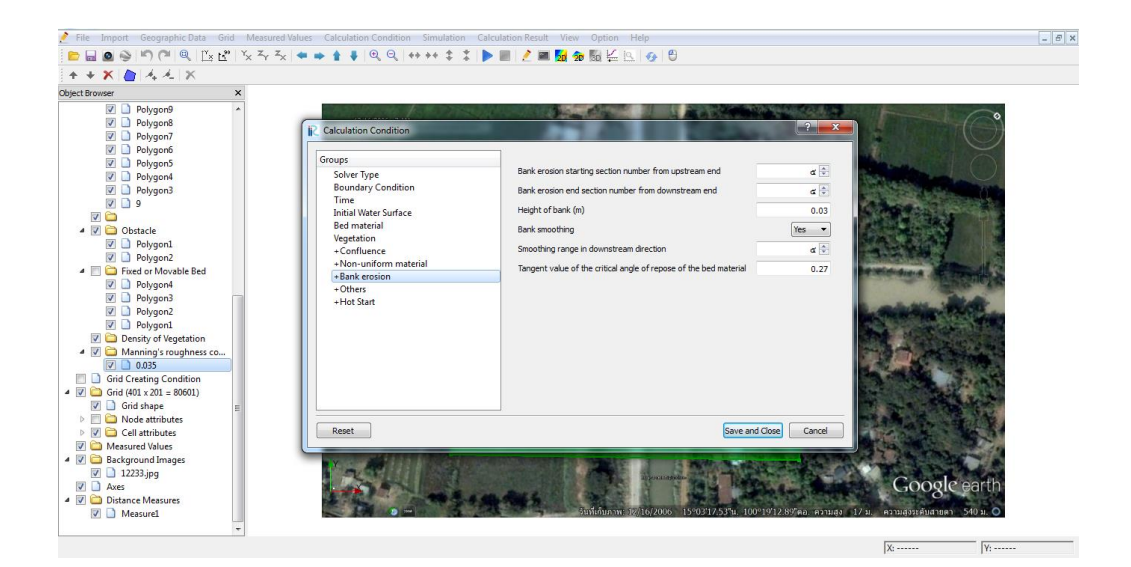

รูปที่ n.21 แสดงการตั้งค่า Bank erosion

- 1.6 การใส่ค่า Manning's roughness coefficient
  - เลือก Manning's roughness coefficient >> Add >> Polygon >> ใส่ค่า >> OK

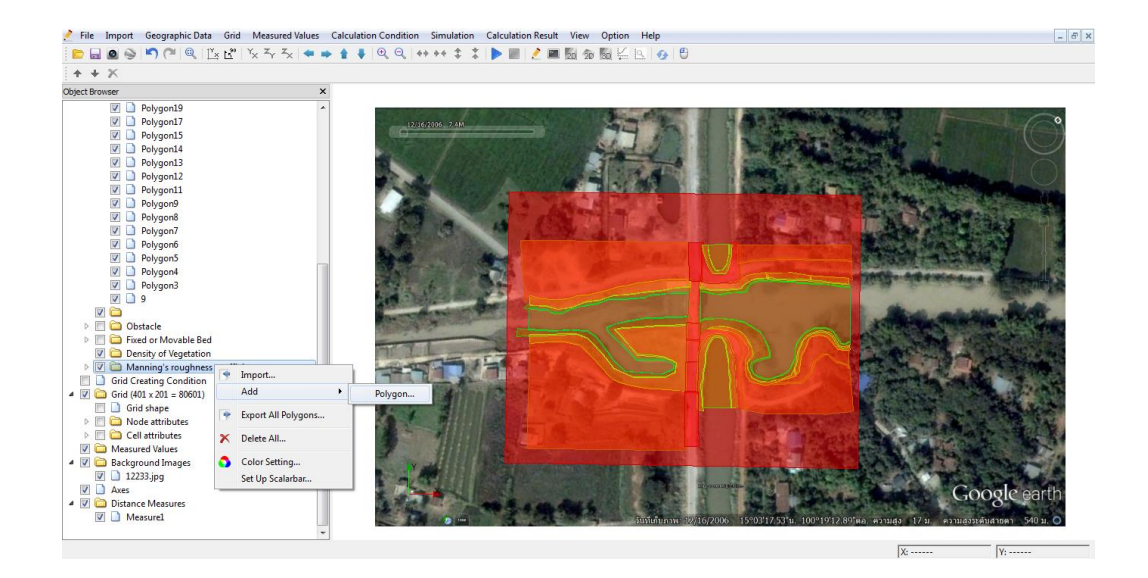

รูปที่ ก.22 แสดงการตั้งค่า Manning's roughness coefficient

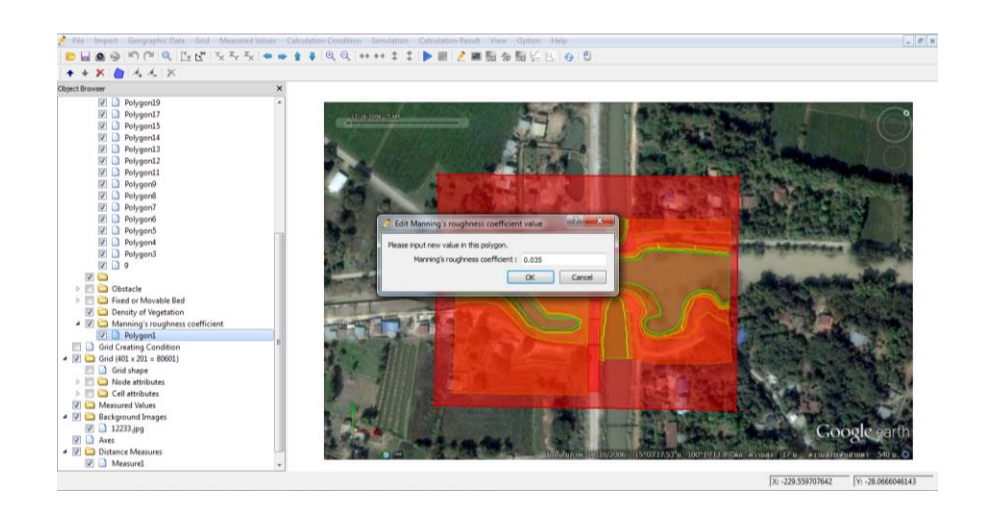

รูปที่ ก.23 แสดงการใส่ค่า Manning's roughness coefficient

#### 1.7 การ Run Program

- เถือก Simulation >> Run

| 🕐 File Import Geographic Data Grid Measured Values Calculation Co                                                                                                    | ondition Simulation Calculation Result View Option Help                                                                                                    | - 5 ×   |
|----------------------------------------------------------------------------------------------------|----------------------------------------------------------------------------------------------------|---------|
| 😑 🔜 🚳 崎 🏴 🍭 🖾 📽 🕉 ऊ ऊ 🦛 🍁 🛊 🌷 🍳                                                                                                    | . Q. + ▶ Run Ctri+R ⊭ Q. ⊘ 🕑                                                                                                    |         |
| + + X                                                                                                    | Stop                                                                                                    |         |
| • • • • ×         ×           • Ø @ Elexition •         •           Ø @ Devision •         •           Ø @ Devision •         •           Ø @ Devision *         •           Ø @ Devision *         • | Sop         Solvet Information         Export solver console log             Image: Solver Version 4.2.3302             Nay2d Solver Version 4.2.3302             Nay2d Solver Version 4.2.3302 | 2 = 5   |
| K A A                                                                                                    | V. 404 JDE50014E                                                                                                    | 1020215 |
|                                                                                                    | X: -484.425598145 Y: 513.12                                                                                                    | 1032/15 |

รูปที่ ก.24 แสดงการ Run Program

1.8 การแสดงผลรายการคำนวณของโปรแกรมแบบจำลอง iRIC

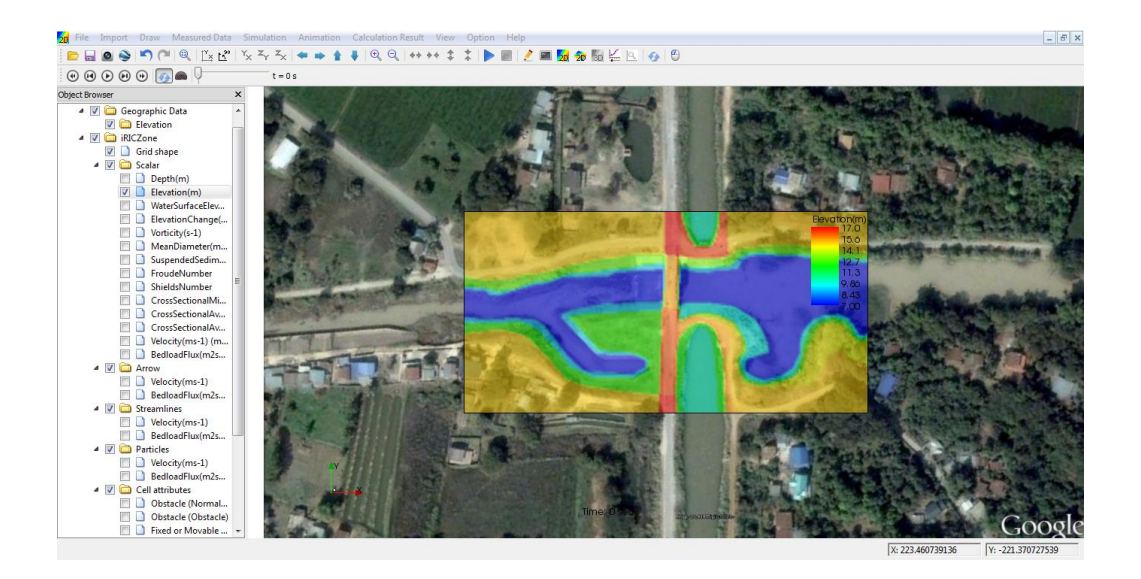

ร**ูปที่ ก.25** แสดงผลรายการคำนวณของโปรแกรมแบบจำลอง iRIC (Nays2D)

### 1.9 การประยุกต์ใช้โปรแกรมแบบจำลอง iRIC กับ โปรแกรม Google Earth

- เถือก File >> Continuous Snapshot/Movie/Google Earth Export
- เถือก Output to the Google Earth
- ใส่ค่าพิกัด Latitude และ Longitude ที่ได้จาก Google Earth
  - โดยใส่ก่าพิกัดของ Bottom left : Latitude N (15°3'9.80" )
  - โดยใส่ก่าพิกัดของ Bottom left : Longitude E (100°19'0.69")
  - โดยใส่ค่าพิกัดของ Bottom right : Latitude N (15°3'9.78" )
  - โดยใส่ค่าพิกัดของ Bottom right : Longitude E (100°19'22.81")

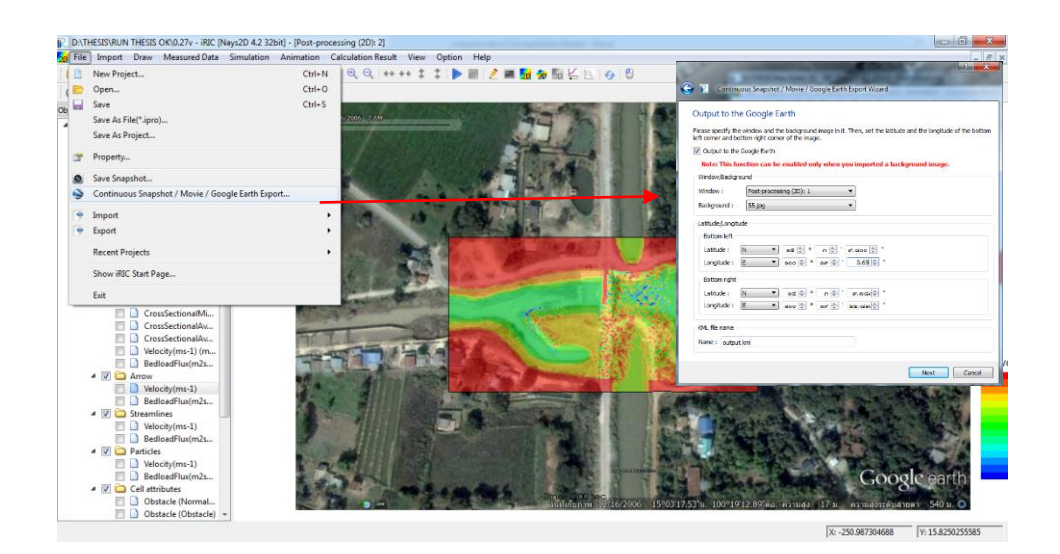

ร**ูปที่ ก.26** แสดงการตั้งก่าโปรแกรมแบบจำลอง iRIC เพื่อทำการใส่ก่าพิกัด

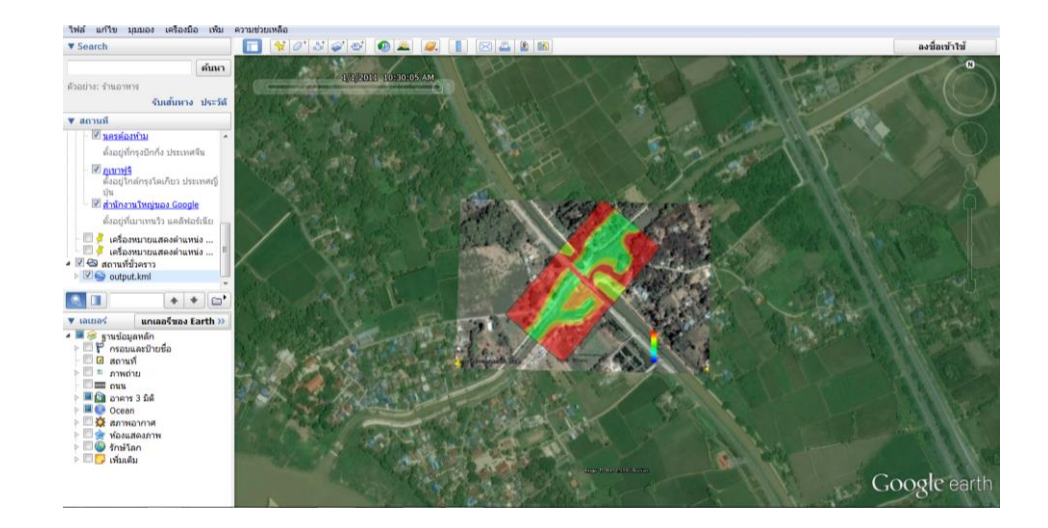

ร**ูปที่ ก.27** แสดงการประยุกต์ใช้โปรแกรมแบบจำลอง iRIC กับ โปรแกรม Google Earth